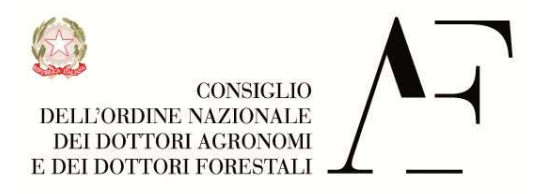

| Protocollo Generale N.           |                     | Entrata              |     |               |  |  |  |  |
|----------------------------------|---------------------|----------------------|-----|---------------|--|--|--|--|
|                                  |                     | Uscita               |     | 4258          |  |  |  |  |
|                                  |                     |                      |     |               |  |  |  |  |
| Data di<br>Arrivo                |                     | Data di<br>Partenza  | 11  | /12/2020      |  |  |  |  |
| Responsabile di Protocollo       |                     |                      |     |               |  |  |  |  |
| Area Amministrativa              |                     | Area Giurisdizionale |     |               |  |  |  |  |
| AA                               | Codice<br>Categoria | AG                   | Cod | ice Categoria |  |  |  |  |
|                                  |                     |                      |     |               |  |  |  |  |
|                                  |                     |                      |     |               |  |  |  |  |
| Area Amministrazione Contabilità |                     |                      |     |               |  |  |  |  |
| AAC                              | Codice Cat.         | N. Reg               |     |               |  |  |  |  |
|                                  | Data Re             | g.                   |     |               |  |  |  |  |
|                                  |                     |                      |     |               |  |  |  |  |
|                                  | blicazione          |                      |     |               |  |  |  |  |
| Responsabile P                   |                     |                      |     |               |  |  |  |  |

| Alla<br>c.a. | Presidenti degli Ordini dei Dottori Agronomi<br>e dei Dottori Forestali |
|--------------|-------------------------------------------------------------------------|
| sede         | LORO SEDI                                                               |
|              |                                                                         |
| E p.c.       | Consiglieri Nazionali                                                   |
| sede         | LORO SEDI                                                               |
|              |                                                                         |

| Circolaro | Codice Atto | Numero | Anno | Autore | Estensore |
|-----------|-------------|--------|------|--------|-----------|
| Circolare | AA1E        | 68     | 2020 | SD     | bb        |

Oggetto Accesso portale SIDAF utenti RAO: autenticazione a doppio fattore.

Gentili/Egregi Presidenti,

con la presente si comunica che, allo scopo di aumentare il livello di sicurezza per l'accesso al portale SIDAF <u>www.conafonline.it</u>, dei Vs utenti "RAO" si è introdotta la novità dell'autenticazione a doppio fattore. La nuova tipologia di accesso entrerà in vigore dal 15 dicembre 2020.

Pertanto, nel menù principale è stato aggiunto un nuovo pulsante <u>"Accesso Operatori RAO"</u> come da figura in calce.

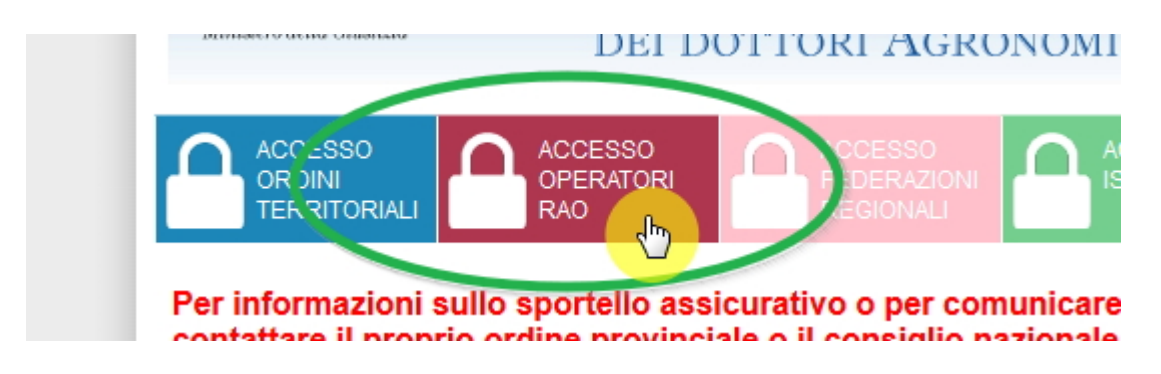

Il nuovo accesso avverrà, in breve, con i seguenti STEP:

I. Nel menù principale cliccare il pulsante "Accesso Operatori RAO".

II. Si accederà alla login di Namirial ID dove dovranno essere inserire le relative credenziali, al primo accesso ti verrà chiesto di scaricare ed attivare l'applicazione Namirial OTP.

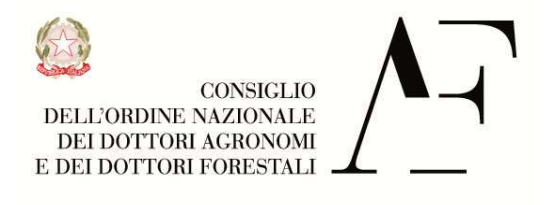

III. Passato il controllo di login il programma chiederà se si desidera ricevere il codice OTP via sms o sull'App Namirial OTP.

IV Nella schermata che si presenterà digitare il codice OTP nell'apposito campo e cliccare il pulsante "conferma OTP".

## V. Avverrà l'accesso al portale.

Per le istruzioni dettagliate di accesso si rimanda alla documentazione allegata alla presente. Cordiali saluti,

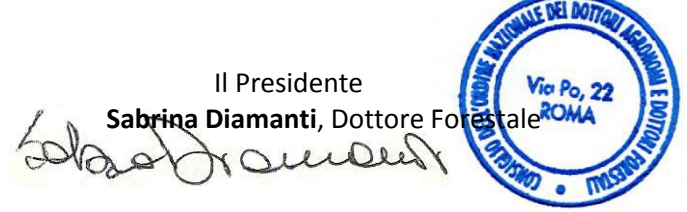

ALLEGATI:

- Modalità accesso RAO.
- Namirial ID Guida utente rapida.